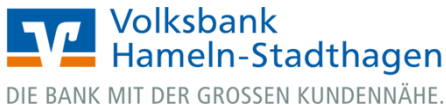

## VR OnlineBanking

## Gespeicherte Vorlagen importieren

1. Melden Sie sich zuerst unter www.vbhs.de unter dem Button "Zum Login" (VR OnlineBanking) mit Ihrem "VR-NetKey" und Ihrer "PIN" an.

| Δn | m | مام | de |  |
|----|---|-----|----|--|

Volksbank Hameln-Stadthagen

|                                          | Anmeiden                                                                                                    |                  |  |  |  |  |
|------------------------------------------|----------------------------------------------------------------------------------------------------|------------------|--|--|--|--|
| X                                        | VR-NetKey oder Alias                                                                                                    |                  |  |  |  |  |
| Login Online-Banking                     |                                                                                                    |                  |  |  |  |  |
| Login Konto/Depot                        | PIN                                                                                                    |                  |  |  |  |  |
| VR OnlineBanking (Freigabe erforderlich) | Anmelden                                                                                                    |                  |  |  |  |  |
| > Freischaltung VR OnlineBanking         | Impressum - Datenschutz - AGB                                                                                              |                  |  |  |  |  |
| 🔒 Login MeinInvest                       |                                                                                                    |                  |  |  |  |  |
| Login VermögenPlus                       | Wir machen den Weg frei. Gemeinsam mit den Spezialisten der Genossenschaftlichen FinanzGruppe Volksbanken Raiffelsenbanken |                  |  |  |  |  |
|                                          |                                                                                                    | (<br>inchenerHyp |  |  |  |  |

2. Wählen Sie die folgenden Menüpunkte:

→ Banking & Verträge

→ Vorlagen

→ Überweisungs-/ Auslands-/ Lastschriftvorlagen (je nachdem, welche Vorlagen Sie importieren möchten)

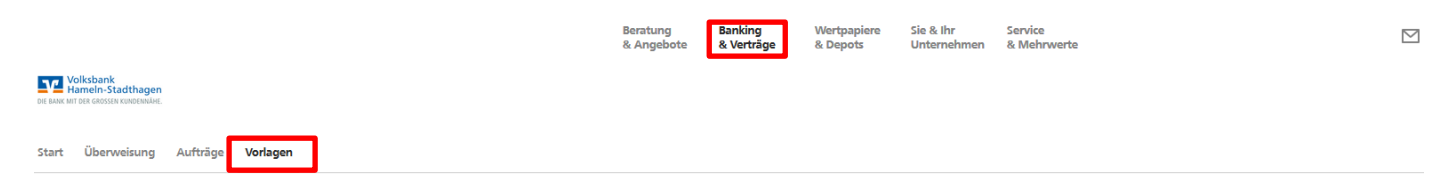

## Vorlagen

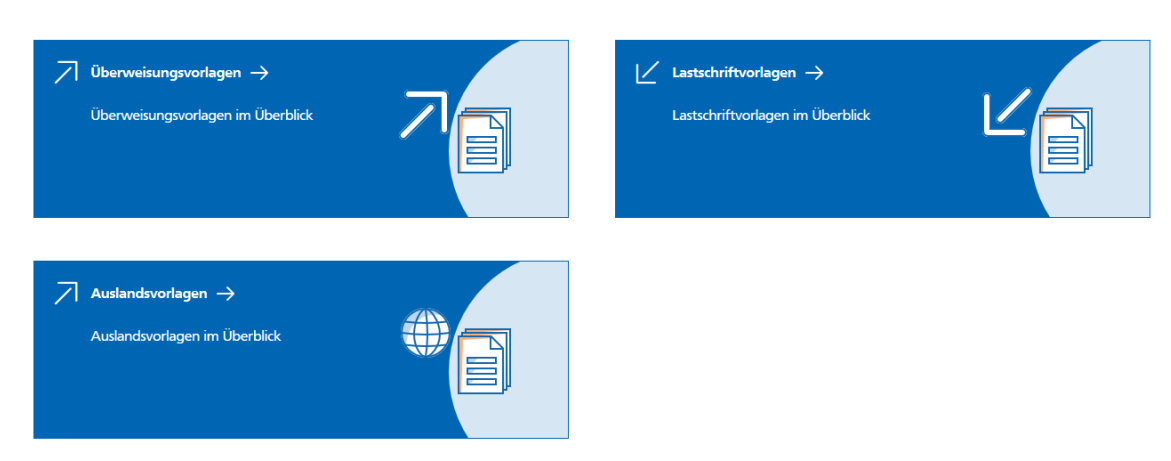

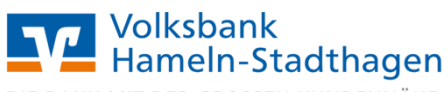

DIE BANK MIT DER GROSSEN KUNDENNÄHE.

3. Klicken Sie nun auf "Vorlagen übertragen" und "Übertragung starten".

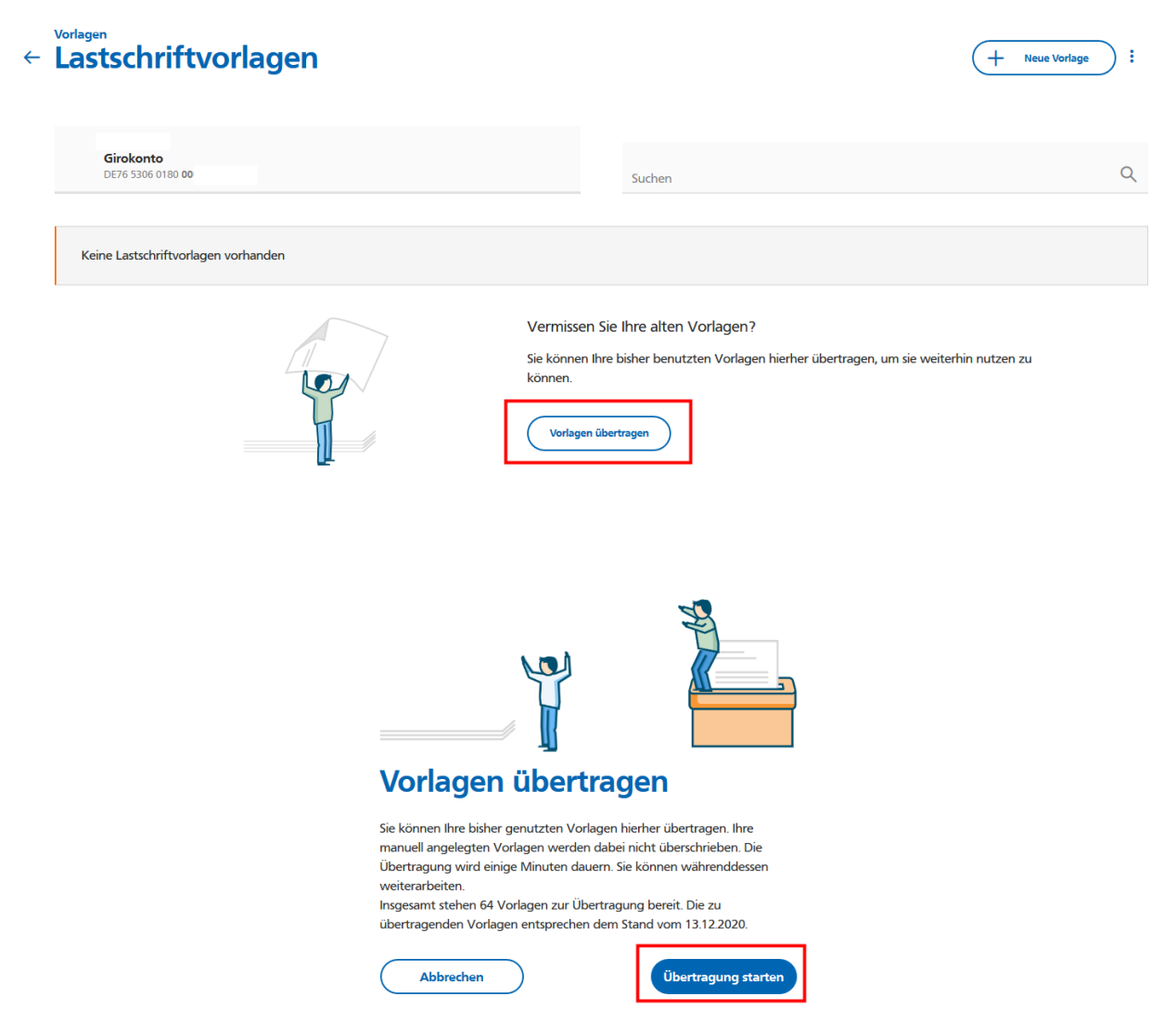

**4.** Die Lastschriftvorlagen aus dem vorherigen Online-Banking stehen nun im neuen VR OnlineBanking für Sie bereit.

| ← Lastschriftvorlagen                               |                             |                                                                          | + Neue Vorlage :          |
|-----------------------------------------------------|-----------------------------|--------------------------------------------------------------------------|---------------------------|
| Girokonto<br>DE76 5306 0180 00(                     |                             | Suchen                                                                   | Q                         |
| Basis-Lastschrift Alt Beitrag Alt DE25 5306 0180 00 | Vorlage<br>10,00 EUR<br>:   | Basis-Lastschrift     Appel     Beitrag     Appel     DE32 5306 0180 001 | Vorlage<br>24,00 EUR<br>: |
| Z Basis-Lastschrift                                 | Vorlage<br><b>10,00 EUR</b> | Basis-Lastschrift                                                        | Vorlage<br>20,00 EUR      |